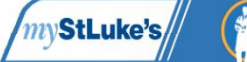

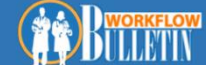

## Neonatology Outpatient Consult Visits

1. Log into Epic make sure that you are choosing the correct department (**MFM departments based on Location**) for the patients encounter.

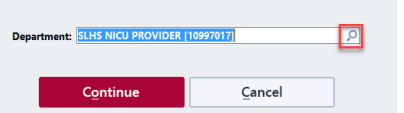

BMOP SLC MATERNAL FETAL MEDICINE – BOISE \*\*SLCP SLC Children's Surgery – BOISE (Pavilion) MVMP SLC MATERAL FETAL MEDICINE – TWIN FALLS NMOP SLC MATERNAL FETAL MEDICINE – NAMPA

NOTE: Appointments may be scheduled in other departments, make sure you log into the department that the appointment is scheduled in.

| D        | Department                                                  | Center                      | Specialty                   | Location   | Service Area |
|----------|-------------------------------------------------------------|-----------------------------|-----------------------------|------------|--------------|
| 10707019 | NMOP SLC MATERNAL FETAL MEDICINE - NAMPA                    | NMOP                        | Maternal and Fetal Medicine | SLHS NAMP  | SLHS SERVICE |
| 10120101 | BMOP SLC MATERNAL FETAL MEDICINE - BOISE                    | BMOP                        | Maternal and Fetal Medicine | SLHS BOISE | SLHS SERVICE |
| 10997017 | SLHS NICU PROVIDER                                          | SLHS                        | Neonatology                 | SLHS HEALT | SLHS SERVICE |
| 10625003 | SLCP SLC CHILDRENS NICU FOLLOW UP CLINIC - BOISE            | SLCP                        | Neonatology                 | SLHS CHILD | SLHS SERVICE |
| 10625017 | SLCP SLC CHILDRENS SPEECH THERAPY - BOISE                   | SLCP                        | Speech Therapy              | SLHS CHILD | SLHS SERVICE |
| 10625036 | SLCP SLC CHILDRENS DIETITIAN CLINIC - BOISE                 | SLCP                        | Pediatric Dietitian         | SLHS CHILD | SLHS SERVICE |
| 10400183 | MVMC SL CHILDRENS SPEECH THERAPY - TWIN FALLS               | Magic Valley Medical Center | Speech Therapy              | SLHS MAGIC | SLHS SERVICE |
| 10625043 | SLCP SLC NEONATOLOGY OUTPATIENT CONSULT                     | SLCP                        | Neonatology                 | SLHS CHILD | SLHS SERVICE |
| 10103176 | DNU PENDING ACST SL CHILDRENS NICU FOLLOW UP CLINIC - BOISE | ACST CSC                    | Neonatology                 | SLHS ANDE  | SLHS SERVICE |
| 10700010 | HOMB HOME HEALTH BOISE                                      | HOMB                        | Home Health Services        | SLHS HOME  | SLHS SERVICE |
| 10998228 | SL HEALTH PARTNERS - ADMIN                                  |                             | Care Coordination           | SLHS SUPP  | SLHS SERVICE |
| 10103102 | DNU PENDING ACST SL CHILDRENS GASTROENTEROLOGY              | ACST CSC                    | Pediatric Gastroenterology  | SLHS ANDE  | SLHS SERVICE |
| 23100100 | CC MWB PLASTIC SURGERY - MISTRY                             |                             | Plastic Surgery             | MWB MISTR  | CC MISTRY WO |
| 10103161 | DNU PENDING ACST SL CHILDRENS DIETITIAN CLINIC              | ACST CSC                    | Pediatric Dietitian         | SLHS ANDE  | SLHS SERVICE |
| 10998157 | BMC BOISE NEONATOLOGIST - ADMIN                             |                             |                             | SLHS SUPP  | SLHS SERVICE |
|          |                                                             |                             |                             |            |              |
|          |                                                             |                             |                             |            |              |
|          |                                                             |                             |                             |            |              |

2. Select the Schedule tab on near the top toolbar of your screen to get to the clinic schedule.

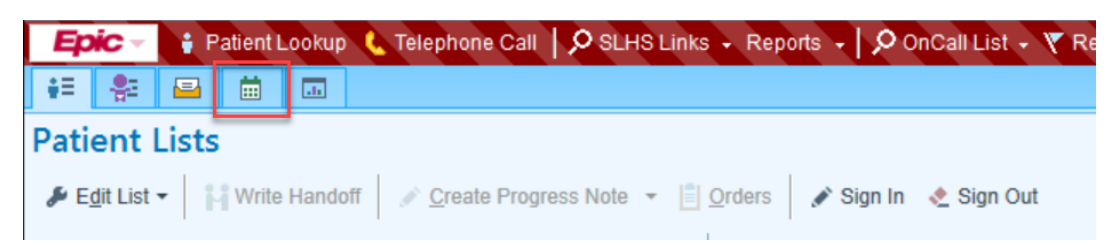

Please note: Do not go to notes post it on the next page double click the pt name first

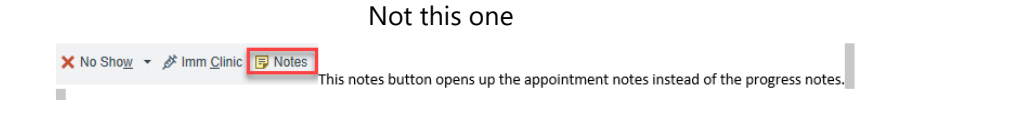

3. Double click on your patients name for the scheduled appointment.

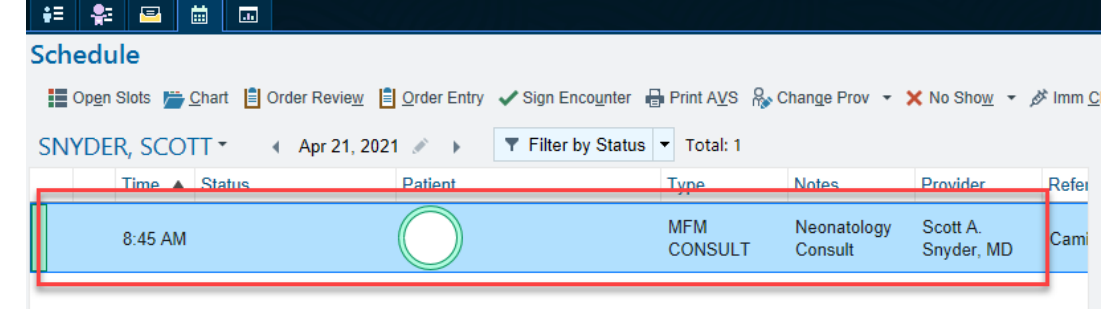

4. Click on *Chart Review* to review patient documentation. All historical notes and results are viewable in this screen.

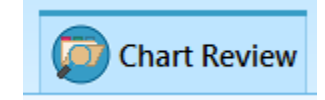

## 5. Documentation:

| ←→ Chart Review  Rooming  Plan                                                                                                    | Wrap-Up Quick Procedure                                                                                                 | -                       | ş       | This Visit 🗐 Notes 🔻                            |                                                                                                    |                             |
|----------------------------------------------------------------------------------------------------|----------------------------------------------------------------------------------------------------|-------------------------|---------|-------------------------------------------------|----------------------------------------------------------------------------------------------------|-----------------------------|
| 4/27/2021 visit with Scott A. Snyder, MD for<br>ROOMING Visit Info Care Everywhere Episodes Dating<br>History Medications Allergies BestPractice Venty R | MFM CONSULT - Testing<br>Vital Signs Overview & Plan Vitals and Notes<br>x Benefits Problem List Visit Diagnoses Smarts | Results Console<br>Sets | ?<br>*- | te v 1 NICU FU<br>-Collapsible 5 Teleh          | Visit summary 2 New NoteWriter Note 3 APSO Collapsible                                                                                                    | Send notes Communications a |
| <b>∳<sup>©</sup> Visit Information </b> <i>I</i><br>Chief Complaint<br>None                                                                              | Recent Visits with Scott A. Snyder, MD<br>None<br>Other Visits in Maternal and Fetal Medicir<br>None                    | ie                      |         | Ay Note<br>┌ Cosign Required<br>☆ B U இ % 5 இ י | <ul> <li>Lesert Smartflext (2)</li> <li>Lesert Smartflext (2)</li></ul> |                             |
| ⇔ Care Everywhere Outside Records (View Only)                                                                                                    |                                                                                                    | C                       |         |                                                 |                                                                                                    |                             |
| Organizations with Information                                                                                                    | Authorization Status Last Update                                                                                        |                         |         |                                                 |                                                                                                    |                             |
| IHDE                                                                                                    | Not Needed -                                                                                                    |                         |         |                                                 |                                                                                                    |                             |
| NextGen Share                                                                                                    | Not Needed -                                                                                                    |                         |         |                                                 |                                                                                                    |                             |
| ◄ View Outside Records                                                                                                    |                                                                                                    |                         |         |                                                 |                                                                                                    |                             |
| 🖕 Episodes 💉                                                                                                    |                                                                                                    |                         |         |                                                 |                                                                                                    |                             |
| Linked                                                                                                    | Туре                                                                                                    | Noted                   |         |                                                 |                                                                                                    |                             |
| × G2P1                                                                                                    | PREGNANCY                                                                                                    | 03/23/2021              |         |                                                 |                                                                                                    |                             |
|                                                                                                    |                                                                                                    | Episodes of Care 🦉      |         |                                                 |                                                                                                    |                             |
| 🕫 Dating 🖋                                                                                                    |                                                                                                    |                         | 1       |                                                 |                                                                                                    |                             |
| Working EDD: 07/22/21 set by Jennifer Gerlach, RN on 03/23/2                                                                                             | 1                                                                                                    | CA D/4                  |         |                                                 |                                                                                                    |                             |
| Last Menstrual Period: 10/15/20 + 280 days                                                                                                    | 07/22/21                                                                                                    | GA Diff.<br>Working     |         |                                                 |                                                                                                    |                             |
| Est. Date of Conception: N/A + 266 days                                                                                                    | N/A                                                                                                    | N/A                     |         |                                                 | •                                                                                                    |                             |
| Ultraund: N/A GA: N/A                                                                                                    | N/A                                                                                                    | N/A                     |         |                                                 |                                                                                                    |                             |
|                                                                                                    |                                                                                                    | Audit Trail Report      |         |                                                 |                                                                                                    |                             |
| ⊷ Vital      ✓                                                                                                    |                                                                                                    | Flowsheets a            | ~       | Attached Eiles (0)<br>Sign when Signing Visit   | 8                                                                                                    | Cancel                      |
| + ADD ORDER 😫 + ADD DX (1)                                                                                                    |                                                                                                    |                         |         |                                                 |                                                                                                    | ILEVEL OF SERVICE           |
|                                                                                                    |                                                                                                    |                         |         |                                                 |                                                                                                    |                             |

a. Diagnosis: on the bottom Right of the screen. Click the Add DX, the search bar will display, or select the correct Dx.

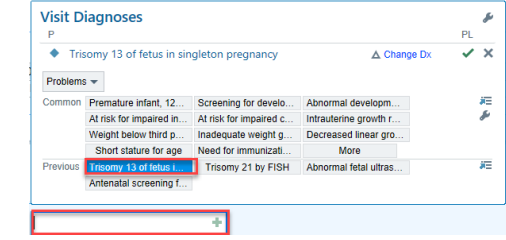

- b. Level of Service: on the bottom right of the screen, for the Consult completed, and Sign Visit when all documentation is complete.
  - i. You can hover over the Level of Service buttons to see what code they are.
    - N= New Patient
    - E= Established Patient.

- c. Note: Complete your progress note on the right toolbar

Note: If the "Notes" or "This Visit" Tab is not on the top right of your screen you may need to click the "arrow" to expand the right sidebar. This will be on the center right edge of the screen.

- *d.* MFM appointments Once all documentation is complete, *Sign Visit* on the bottom right of the screen.
- *e.* **\*\***Note for surgery or other Pavilion consults you will not sign.
- 6. When Consult is complete, go back to the *Change Context* option under EPIC and change your department back to the SLHS NICU Provider.

 Eprice
 1 My smart/brases

 If 1 My smart/brases
 \*

 If 2 Mus smart/brases
 \*

 C 1 My smart/brases
 \*

 C 2 Phone Book
 \*

 C 3 Smal Letter
 \*

 C 4 Smart/brases
 \*

 If (main Calculator)
 \*

 C 4 Smart/brases
 \*

 If (main Calculator)
 \*

 A smart Calculator
 \*

 A smart Calculator
 \*

 A smart Calculator
 \*

 A smart Calculator
 \*

 A smart Calculator
 \*

 Main All Calculator
 \*

 A smart Calculator
 \*

 A smart Calculator
 \*

 \*
 \*

 \*
 \*

 \*
 \*

 \*
 \*

 \*
 \*

 \*
 \*

 \*
 \*

 \*
 \*

 \*
 \*

 \*
 \*

 \*
 \*

 \*
 \*

 \*
 \*

 \*
 \*

 \*

| 1 My SmartPhrases<br>2 Phone Book                                                     | *<br>* | change it at your next log in. This could | тı<br>p |
|---------------------------------------------------------------------------------------|--------|-------------------------------------------|---------|
| 3 Send Letter     4 Clinical Calculator     Recent                                    | ¥<br>¥ | in the hospital to drop showing the wron  | ng      |
| Finde Context                                                                         |        | Change Login Information                  | ×       |
| Help<br>My Settings<br>Change Context<br>Change Job<br>Actionar Correction Help Reque | st     | Department: SLHS NICU PROVIDER [10997017] |         |
| Secure Log Qut Exit Modify This Menu                                                  |        | Continue Cancel                           |         |